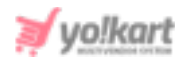

# TaxJar & Avalara Plugins API Keys Setup Guide

There are two tax-service plugins embedded in the Yo!kart system. The admin can configure them from **System Settings > Plugins > Tax Services.** 

# **1. Avalara Tax**

The 'Avalara Tax Plugin Settings' pop-up box will open as shown in figure 1.1 in which the admin must enter the required keys to ensure that this plugin works correctly.

| Avalara Tax Plugin Settings |              |   |
|-----------------------------|--------------|---|
| Account Number*             |              |   |
| License Key                 |              |   |
| Company Code                |              |   |
| Commit Transaction*         | No           | • |
| Production Mode*            | No           | ¥ |
|                             | SAVE CHANGES |   |

## Fig. 1.1: Avalara Tax Plugin Settings (Admin-end)

## The steps to be followed are:

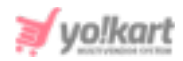

 Visit <u>https://developer.avalara.com/</u> which will redirect the admin to Avalara Developer page as shown in figure 1.2.

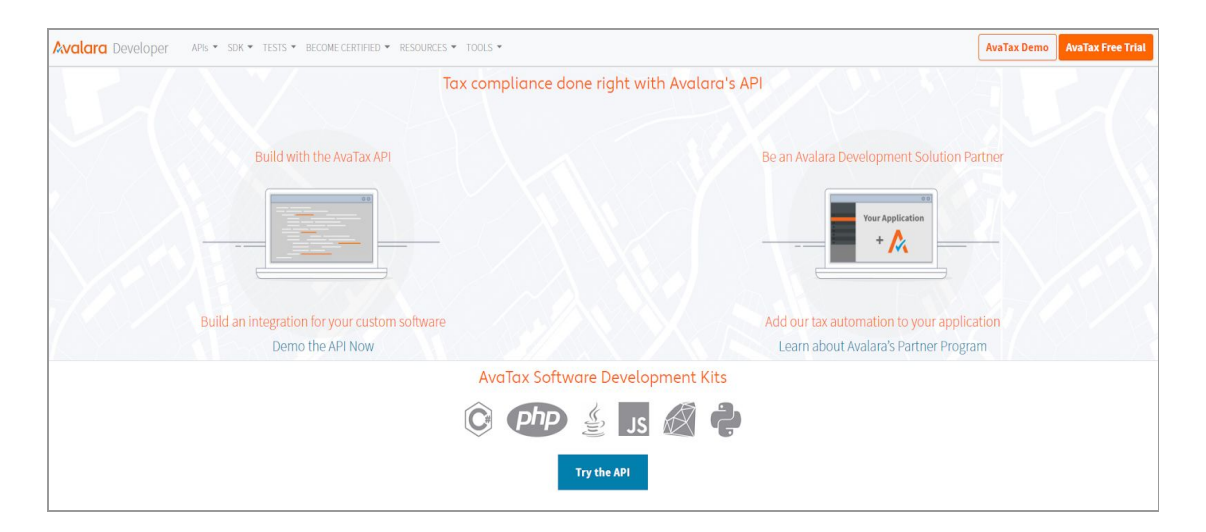

Fig. 1.2: Avalara Developer Page

- 2. The admin must **Sign In** if they have not been registered yet. If already registered, the admin must **LogIn** by filling their credentials.
- Once logged in, the admin will be redirected to homepage as shown in figure 1.3.

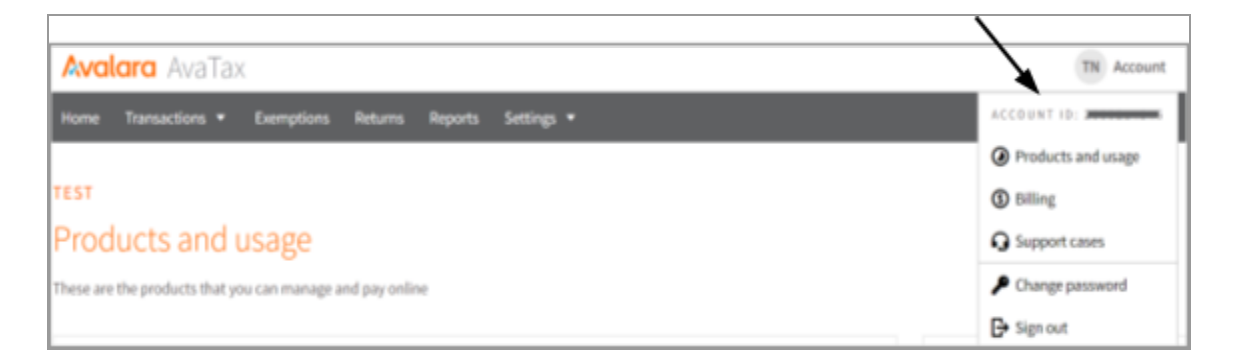

#### Fig. 1.3: 'Account' on Homepage

When clicking on the '**Account**' button provided on the top-right corner of this page, a menu will appear which displays the '**Account ID**' as marked in figure 1.3.

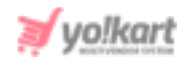

The admin must copy this Id and paste it in the '**Account Number**' field in their settings as shown in <u>figure 1.1</u>.

4. To proceed further, the admin must return back to Avalara and click on the '**Settings**' tab provided on the top-header navigation bar.

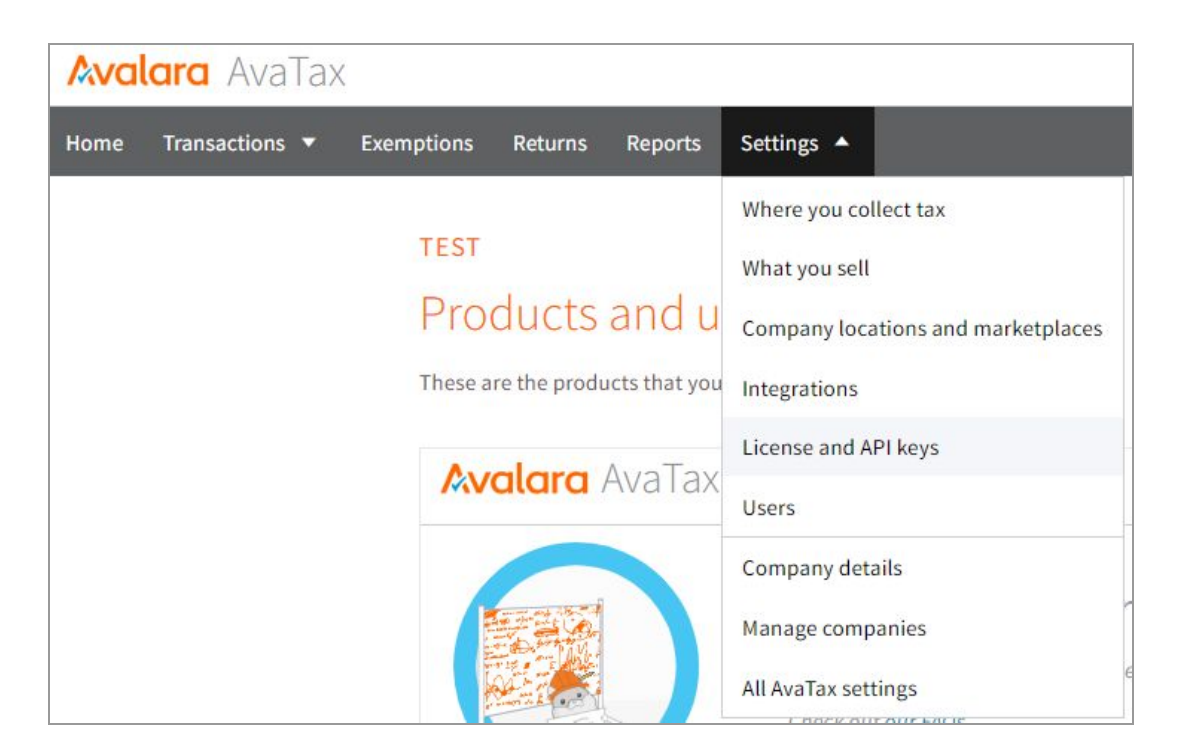

## Fig. 1.4: 'Settings' tab

A drop-down list will open as shown in figure 1.4 from which the admin must click on '**License and API keys**'.

5. The admin will be redirected to the '**Integrations and AvaTax License Key**' page as shown in figure 1.5.

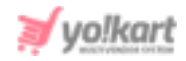

| Integrations                                                                                                    |
|----------------------------------------------------------------------------------------------------|
| Manage your integrations - the connections between AvaTax and your company's accounting software - and add new ones                                        |
| MANAGE   ADD   RESET LICENSE KEY                                                                                                    |
| AvaTax License key                                                                                                    |
| A license key connects your company's accounting software to AvaTax.                                                                                       |
| If you generate a new license key, update it in your accounting software that connects to AvaTax as well, because your old license key won't work anymore. |
| Generate license key                                                                                                    |

#### Fig. 1.5: 'Integrations and AvaTax License Key' Page

The admin must click on the 'Generate License Key' button provided under the 'AvaTax License Key' section.

6. A new section will be displayed which will provide the 'License Key' for the respective account as shown in figure 1.6.

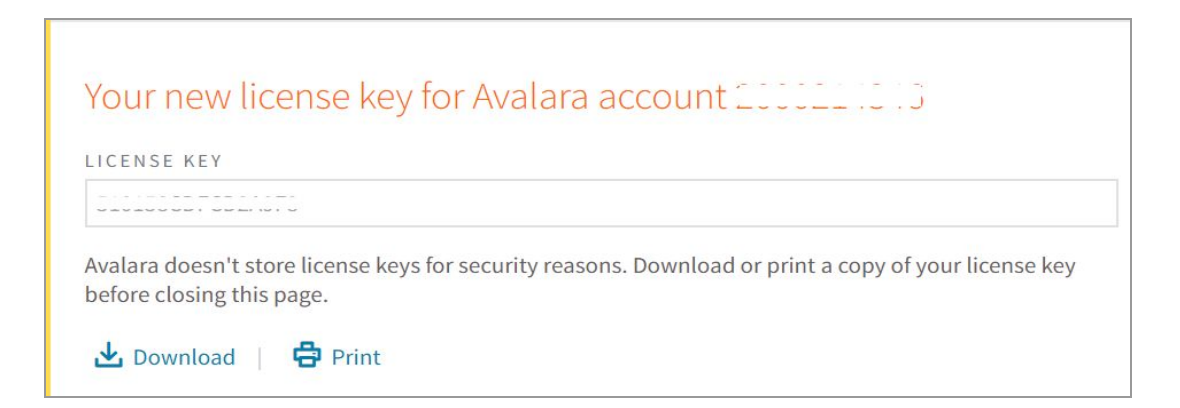

#### Fig. 1.6: License Key

The admin can either directly copy the '**License Key**' or download it on their PC by clicking on the '**Download**' button provided below this section. The downloaded .txt file will display both, '**Account Id**' and '**License Key**'. The admin must paste the '**License Key**' in the respective input field provided in their settings as shown in figure 1.1.

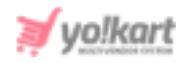

7. Admin must then return to their Avalara account and once again click on the '**Settings**' tab provided on the top-header navigation bar. From the drop-down list, the admin must click on '**Company Details**' as marked in figure 1.7.

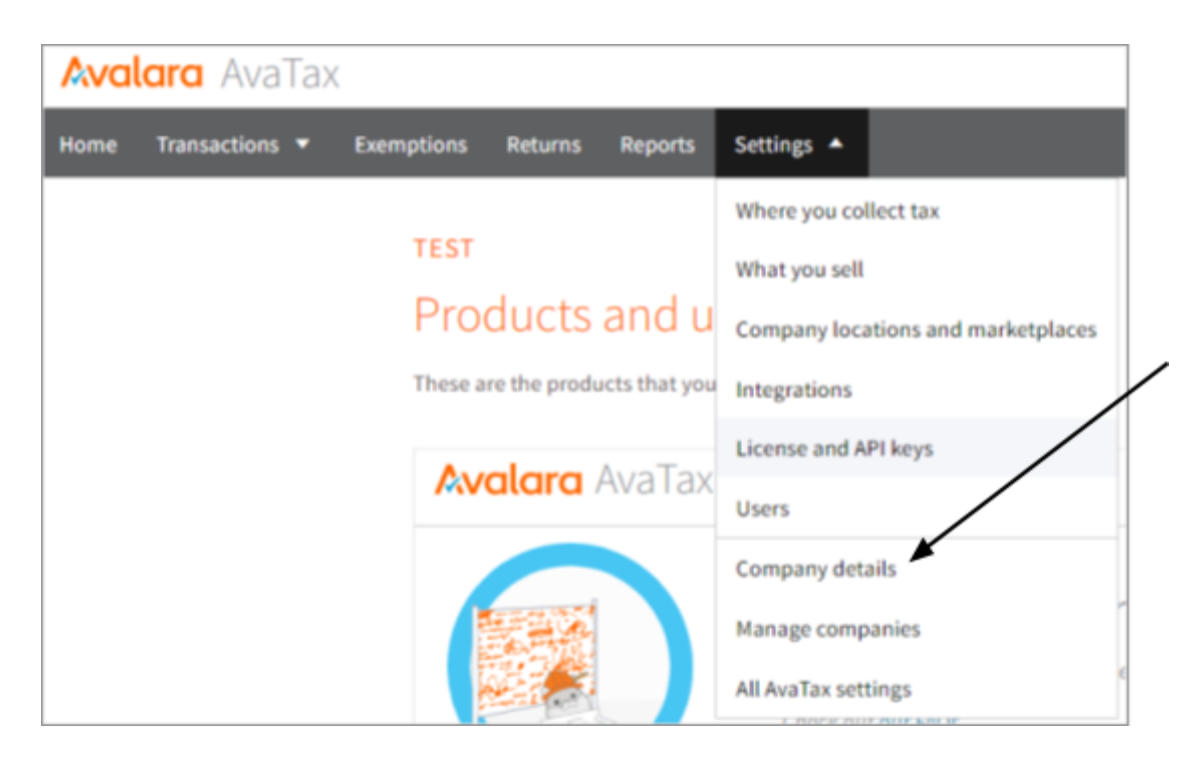

Fig. 1.7: 'Company Details' under 'Settings'

The admin will be redirected to the Company Details page as shown in figure
 1.8.

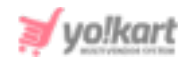

| Comp                                         | any: test                                                                                   |
|----------------------------------------------|---------------------------------------------------------------------------------------------|
| COMPANY L                                    | CATIONS Manage company locations                                                            |
|                                              |                                                                                             |
| COMPANY N                                    | ME • O                                                                                      |
| test                                         |                                                                                             |
| BUSINESS                                     | (BIN) 🚺                                                                                     |
|                                              |                                                                                             |
| TAXPAYER II                                  | (EIN) <b>O</b>                                                                              |
|                                              |                                                                                             |
| COMPANY O                                    | DE*                                                                                         |
| Changes m                                    | de here may require you to update the company code in your accounting software integration  |
| as well. Ch                                  | ck how your accounting software handles company codes before editing this code here in      |
|                                              |                                                                                             |
| DEFAULT                                      |                                                                                             |
|                                              |                                                                                             |
| Set test                                     | as the default company?                                                                     |
| The default                                  | company is automatically selected when you log in                                           |
|                                              |                                                                                             |
| Cal Default                                  | company                                                                                     |
|                                              |                                                                                             |
| Do you                                       | want this company to be active?                                                             |
| If the comp                                  | my is active, AvaTax calculates tax on its transactions. Test company transactions have tax |
| calculated                                   | s well, but aren't included in reports, returns, and accounts summaries.                    |
| STATUS                                       |                                                                                             |
| Active                                       |                                                                                             |
|                                              | npany Tax returns and tax-return reports are not available for test companies               |
| <ul> <li>Test co</li> </ul>                  |                                                                                             |
| <ul> <li>Test co</li> <li>Inactiv</li> </ul> | <ul> <li>AvaTax will not calculate tax</li> </ul>                                           |

#### Fig. 1.8: 'Company Details' Page

This page displays the '**Company Code**' as marked in figure 1.8 which is the default code provided from Avalara. The admin can make changes in this form but must click on the '**Save**' button to update the changes successfully. Additionally, if the '**Company Code**' is changed in Avalara settings, the admin

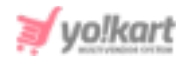

must update the similar company code in their plugin settings as shown in <u>figure 1.1</u>.

- Commit Transaction: Admin can select 'Yes' or 'No' from the drop-down list. The purpose of committing a transaction is to indicate that the transaction is ready to be reported to a tax authority.
  - An **Uncommitted transaction (Selecting 'No')** simply means it will not be remitted for you, if we file your returns, and it will not reflect in your reports. Typically uncommitted transactions are used for unfinished transactions, such as quotes or sales orders.
  - A **Committed transaction (Selecting 'Yes')** will be included in the Admin reports and the returns Avalara files for your company. Committed transactions are viewed as finalized or posted transactions.

For further information, the admin can read information provided on: <a href="https://developer.avalara.com/avatax/dev-guide/reconciliation/committing-a-t">https://developer.avalara.com/avatax/dev-guide/reconciliation/committing-a-t</a> <a href="mailto:ransaction/">ransaction/</a>

10. **Production Mode:** The '**Production**' account is used for tax calculation and compliance reporting for the **live financial data**, so one might not want to make configuration changes without testing them first. The admin must select '**Yes**' for Production mode when going live.

For **testing** purposes, the admin must select '**No**' for 'Production Mode' and create a '**Sandbox Account**' in Avalara. The account number and keys for both the accounts are different however, the steps to be followed are the same. For more information, the admin can visit <a href="https://help.avalara.com/Avalara\_AvaTax\_Update/Understanding\_AvaTax\_sandbox\_accounts">https://help.avalara.com/Avalara\_AvaTax\_Update/Understanding\_AvaTax\_sandbox\_accounts</a>.

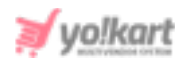

# 2. TaxJar

Clicking on the Settings icon will open the '**TaxJar Plugin Settings**' pop-up box will open as shown in figure 2.1 below.

| Sandbox      | •                    |
|--------------|----------------------|
|              |                      |
| SAVE CHANGES |                      |
|              | Sandbox SAVE CHANGES |

#### Fig. 2.1: TaxJar Plugin Settings

The admin must select the type of **Environment** to be used currently for their website. If under development, the admin must use '**Sandbox**' mode. To switch on to the live mode the admin must use '**Production**' mode.

Please note that the steps to be followed to generate keys are the same in both cases.

- 1. Go to <u>https://www.taxjar.com/</u> and follow the 3-steps registration process to signup on TaxJar.
- 2. In the first step, enter the **Business Name** and select the estimated average number of orders that are processed each month.

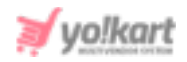

| . Tew quick questions to learn about yo                                                                                                    | ur business so we can tailor your experience. |
|----------------------------------------------------------------------------------------------------|-----------------------------------------------|
| usiness name *                                                                                                    |                                               |
| ex. TaxJar                                                                                                    |                                               |
| usiness phone number (optional)                                                                                                    |                                               |
| ex. 123-456-7890                                                                                                    |                                               |
|                                                                                                    |                                               |
|                                                                                                    |                                               |
| <ul> <li>Between 201 and 500</li> </ul>                                                                                                    |                                               |
| <ul> <li>Between 201 and 500</li> <li>Between 501 and 1,000</li> </ul>                                                                                              |                                               |
| <ul> <li>Between 201 and 500</li> <li>Between 501 and 1,000</li> <li>Between 1,001 and 5,000</li> </ul>                                                             |                                               |
| <ul> <li>Between 201 and 500</li> <li>Between 501 and 1,000</li> <li>Between 1,001 and 5,000</li> <li>Between 5,001 and 10,000</li> </ul>                           |                                               |
| <ul> <li>Between 201 and 500</li> <li>Between 501 and 1,000</li> <li>Between 1,001 and 5,000</li> <li>Between 5,001 and 10,000</li> <li>More than 10,000</li> </ul> |                                               |

#### Fig. 2.2: Get Started with TaxJar

Click on 'Save & Continue' to proceed onto the next step.

3. In the second step, select the 'TaxJar API (For Developers)' option and click on the 'Save & Continue' button to proceed further.

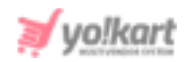

| How would you like to import your data?<br>Select all of the sources that apply to you. If you're still setting up your store, select what you plan to use, and don't worry, you can always update this later. |                                                                                                    |  |
|----------------------------------------------------------------------------------------------------|----------------------------------------------------------------------------------------------------|--|
| <u>Ĉ</u> a                                                                                                    | Store Integration One-click integrations with top online marketplaces          a       Image: Stripe and more |  |
|                                                                                                    | TaxJar API (For Developers)<br>Integrate TaxJar directly into your site or shopping cart                      |  |
|                                                                                                    | CSV Import<br>Simply upload any CSV and map it to Taxijar defaults                                            |  |
| Or, you can set this up later                                                                                                    |                                                                                                    |  |
| <u> </u>                                                                                                    | Skip this step (not recommended)<br>Importing data ensures you get the most out of your trial                 |  |
|                                                                                                    | Save & continue                                                                                               |  |

#### Fig. 2.2: Get Started with TaxJar

 The admin will be redirected to the TaxJar homepage as shown in figure 2.3. Click on the 'Account' button which will open a drop-down list. Click on the 'TaxJar API' button.

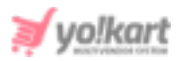

,

| Get started here  Import your transaction data into TaxJar TaxJar can import up to 60 days of data during your trial. Once imported, you'll have full access to reports and filing.  Connect integration Import CSV Building an integration? Get started with TaxJar's APL. | Account +           |
|----------------------------------------------------------------------------------------------------|---------------------|
| Connect integration Import CSV Linked account TaxJar's APL                                                                                                    | file<br>s<br>s<br>s |
| Log Out                                                                                                    | nts                 |

#### Fig. 2.3: Get Started with TaxJar

 Admin will be redirected to the TaxJar API Token page as shown in the figure 2.4 below.

|                          | TaxJar API Token Pro                                                                             | API Usage              |
|--------------------------|--------------------------------------------------------------------------------------------------|------------------------|
| Account settings         |                                                                                                  |                        |
| Business profile         | Live Token                                                                                       | TaxJar API Dashboard → |
| Support                  |                                                                                                  |                        |
| Users & roles Pro        |                                                                                                  |                        |
| Plan & billing           | Keep this token secret and only use it from your backend.                                        |                        |
| State nexus settings     |                                                                                                  |                        |
| Notification preferences | Generate API Sandbox Token                                                                       |                        |
| Reset password           |                                                                                                  |                        |
| Data sources             | Sellers: Use this API Token with one of our cart extensions or plugins (Magento or WooCommerce). |                        |
| Linked accounts          | Developers: Use the API in your marketplace or ecommerce site.                                   |                        |
| TaxJar API Pro           | View our API documentation for more information.                                                 |                        |
|                          | Try our API clients: Ruby : PHP : Node                                                           |                        |

Fig. 2.4: TaxJar API Token

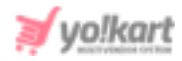

This page displays the '**Live Token**' key which needs to be configured by the admin in their settings (<u>Figure 2.1</u>).

 The admin can generate the Sandbox token by clicking on the 'Generate API Sandbox Token' button provided on this page.

--XX---